## UCS環境中的自動升級刀片韌體版本

### 目錄

<u>簡介</u> <u>必要條件</u> <u>需求</u> <u>採用元件</u> <u>網路圖表</u> <u>慣例</u> <u>主要任務</u> <u>為自動配置策略建立服務配置檔案</u> <u>建立自動配置策略建立服務配置檔案</u> <u>驗證</u> <u>疑難排解</u> <u>相關資訊</u>

## <u>簡介</u>

Cisco Unified Computing System(UCS)具有稱為自動配置策略的自動策略的概念。此策略應用於 UCS系統中安裝的任何新刀片。此策略可讓您自動將刀片升級到所需的韌體版本,從而無需擔心需 要升級或降級新的或更換的硬體來滿足組織的需求。

本文檔通過以下方式說明了如何完成此操作:

- 建立服務配置檔案
- 建立自動配置策略並將這些自動配置策略新增到建立的服務配置檔案中

### <u>必要條件</u>

### <u>需求</u>

思科建議您瞭解Cisco UCS硬體和軟體的工作知識。

#### <u>採用元件</u>

本檔案中的資訊是根據Cisco UCS。

本文中的資訊是根據特定實驗室環境內的裝置所建立。文中使用到的所有裝置皆從預設組態來啟動 。如果您的網路正在作用,請確保您已瞭解任何指令可能造成的影響。

#### <u>網路圖表</u>

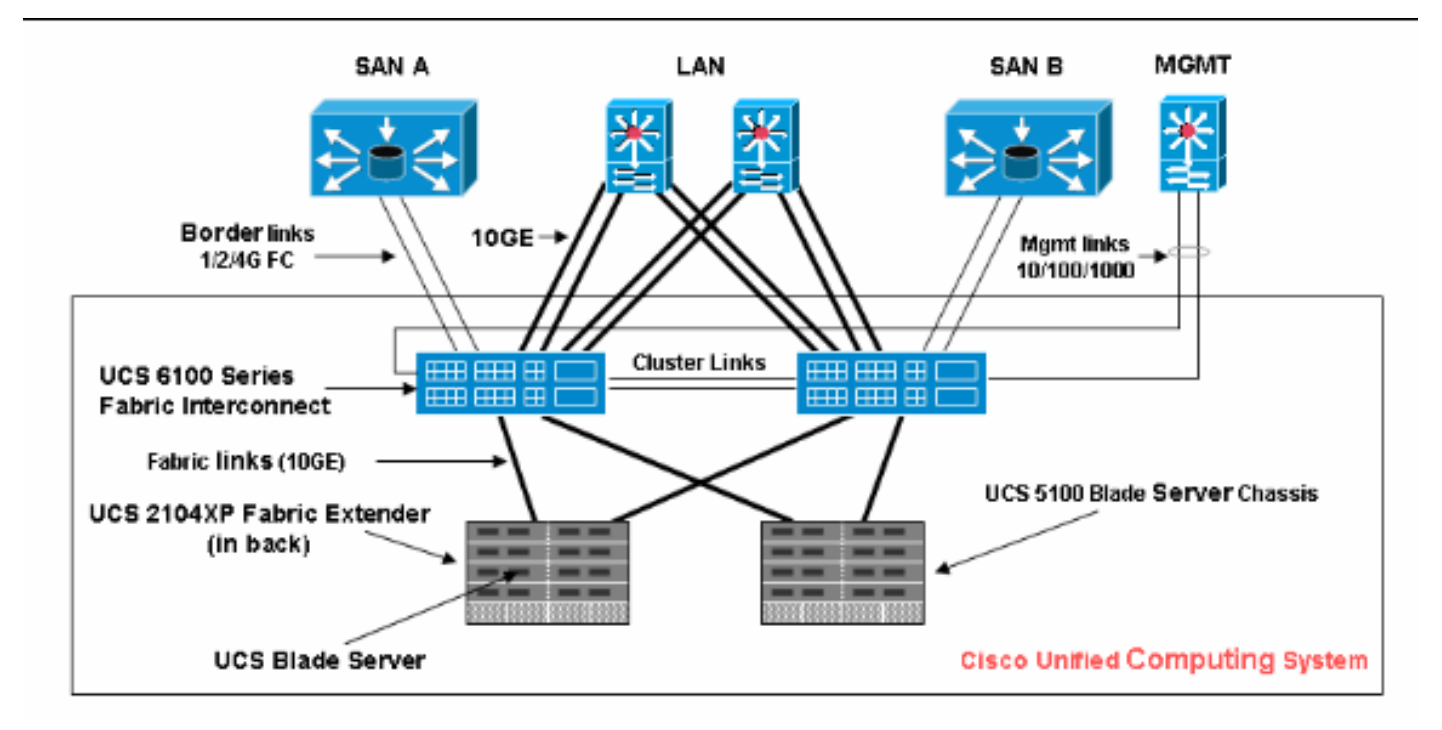

### <u>慣例</u>

<u>請參閱思科技術提示慣例以瞭解更多有關文件慣例的資訊。</u>

## 主要任務

為自動配置策略建立服務配置檔案

請執行以下步驟:

- 1. 在導航窗格中,選擇Servers頁籤。
- 2. 按一下右鍵Service Profile Template, 然後選擇Create Service Profile。

| Image: Non-state     Image: Non-state       12     9       71     43       Servers ► Image: Service Profile Templates       Service Profile Templates |  |
|----------------------------------------------------------------------------------------------------|--|
| 12 9 71 43 Service Profile Templates                                                                                                    |  |
| Service Prome Templates                                                                                                    |  |
| Equipment Servers LAN SAN VM Admin                                                                                                    |  |
| Filter Schort Crimer                                                                                                    |  |
| Address                                                                                                    |  |
| Enge Servers<br>Enge Service Profiles                                                                                                    |  |
| Service Profile Templates                                                                                                    |  |
| Policies     Service Profile Templates                                                                                                    |  |
| Create Service Profile Template                                                                                                    |  |
|                                                                                                    |  |
| 3. 仕 ˈ 建                                                                                                    |  |

| Create Service Profile Template                                                                                                    | Identify Service Profile Template                                                                                                    |   |
|----------------------------------------------------------------------------------------------------|----------------------------------------------------------------------------------------------------|---|
| 2. Storage                                                                                                    | You must enter a name for the service profile template and specify the template type<br>You can also specify how a UUID will be assigned to this template and enter a<br>description.                                                                                                    |   |
| <ul> <li>a. Storage</li> <li>3. Networking</li> <li>4. VNIC/VHBA Placement</li> <li>5. Server Boot Order</li> <li>6. Server Assignment</li> <li>7. Operational Policies</li> </ul> | Name       AutoConfig_template         The template will be created in the following organization. Its name must be unique within this organization.         Where: org-root         The template will be created in the following organization. Its name must be unique within this organization.         Type:       Initial Template         Updating Template         Specify how the UUID will be assigned to the server associated with the service generated by this template.         UUID         UUID Assignment:         default(0/1)         The UUID will be assigned from the selected pool.         The available/total UUIDs are displayed after the pool name.         WARNING: The selected pool does not contain any available entities.         You can select it, but it is recommended that you add entities to it. |   |
|                                                                                                    | K []                                                                                                    | ~ |
|                                                                                                    | < Prev Next > Finish Cance                                                                                                    |   |

5. 如果需要,請為此服務配置檔案分配任何儲存和網路資源。

6. 按「**Next**」(下一步)。

| Create Service Profile Template<br>1. ✓ <u>Identify Service Profile</u>                                                                 | Networking<br>Optionally specify LAN configuration information.                                                                                                    | 0     |
|----------------------------------------------------------------------------------------------------|----------------------------------------------------------------------------------------------------|-------|
| 2     V Storage       3     V Networking       4.     VNIC/vHBA Placement       5.     Server Boot Order       6.     Server Assignment | Dynamic vNIC Connection Policy: Select a Policy to use (no Dynamic vNIC Policy by default)                                                                                                    | Cre   |
| <ul> <li>C Server Assignment</li> <li>D Operational Policies</li> </ul>                                                                 | How would you like to configure LAN connectivity?       Simple         Specify the virtual network interface cards (vNICs) that server should use to connect to a LAN. To specify more than two vNICs, select the Expert configuration mode.         vNIC 0 (Fabric A)       vNIC 1 (Fabric B)         Name:       eth1         Select vLAN:       VLAN default (1)         Create MAN       Create MAN                                                                                                    | Exper |
|                                                                                                    | WARNING: there are not enough MAC addresses available in the default pool.         This vNIC will be created with an invalid MAC address.         Image: Create vDAN         WARNING: there are not enough MAC addresses available in the default pool.         This vNIC will be created with an invalid MAC address.         Image: Create vDAN         WARNING: there are not enough MAC address available in the default pool.         This vNIC will be created with an invalid MAC address.         Image: Create vDAN         VARNING: there are not enough MAC address available in the default pool.         This vNIC will be created with an invalid MAC address.         Image: Create vDAN         Image: Create vDAN         WARNING: there are not enough MAC address available in the default pool.         This vNIC will be created with an invalid MAC address.         Image: Create vDAN         Image: Create vDAN | ses   |

- 7. 如果需要,請為此服務配置檔案分配伺服器引導順序。
- 8. 按「**Next**」(下一步)。

| Create Service Profile Template<br>1. ✓Identify Service Profile                                                                                                    | Server Boot Order<br>Optionally specify the boot policy for this service profile.                                                                                                    | 0 |  |  |  |  |
|----------------------------------------------------------------------------------------------------|----------------------------------------------------------------------------------------------------|---|--|--|--|--|
| Template         2. ✓ Storage         3. ✓ Networking         4. ✓ NIC/VHBA Placement         5. ✓ Server Boot Order         6. □ Server Assignment         7. □ Server Assignment                                                                                                    | Select a boot policy. Boot_Order Create Boot Policy                                                                                                    | 4 |  |  |  |  |
| A Generational Policies       Name: Boot_Order         Description:       Reboot on Boot Order Change: no         Note: reconfiguration of boot devices will always cause a reboot on non-virtualized adapters.       Enforce vNIC/vHBA Name: no         WARNINGS:       The type (primary/secondary) does not indicate a boot order presence.         The type (primary/secondary) does not indicate a boot order presence.       The effective order of boot devices within the same device class (LAN/Storage) is determined by PO If Enforce vNIC/vHBA Name is selected and the vNIC/vHBA does not exist, a config error will be If it is not selected, the vNICS/vHBAs are selected if they exist, otherwise the vNIC/vHBA with the Boot Order |                                                                                                    |   |  |  |  |  |
|                                                                                                    | Ame         Order         vNIC/vHBA         Type         Lun ID           Image: Storage         1         Image: Storage         1 <td< td=""><td>~</td></td<> | ~ |  |  |  |  |
|                                                                                                    | < Prev Next > Finish Cance                                                                                                    | • |  |  |  |  |

9. 在「伺服器分配」中,選擇要應用於刀片的主機韌體和管理韌體。 10. 按「**Next**」(下一步)。

| Create Service Profile Template                                                                   | Server Assignment<br>Optionally specify a server or server pool for this service profile.                                                                | 0 |
|---------------------------------------------------------------------------------------------------|----------------------------------------------------------------------------------------------------|---|
| Template<br>2. √ Storage<br>3. √ Networking<br>4. √ vNIC/vHBA Placement<br>5. √ Server Boot Order | Select the power state to be applied when this profile is associated with the server.                                                                    |   |
| 6. √ <u>Server Assignment</u><br>7. □ <u>Operational Policies</u>                                 | The service profile is not automatically associated with a server. Either select a server from the list or associate the service profile manually later. |   |
|                                                                                                   |                                                                                                    |   |
|                                                                                                   |                                                                                                    |   |
|                                                                                                   | Firmware Management (BIOS, Disk Controller, Adapter)                                                                                                    |   |
|                                                                                                   | Host Firmware ServerUpgradeTes                                                                                                    | * |
|                                                                                                   | <prev next=""> Finish Cance</prev>                                                                                                    |   |

11. 按一下「Finish」(結束)。

### <u>建立自動配置策略</u>

建立服務配置檔案後,下一個任務是建立應用於此服務配置檔案的自動配置策略。請執行以下步驟 :

- 1. 登入到Cisco UCS Manager。
- 2. 在導航窗格中,選擇Equipment頁籤。
- 3. 在工作窗格中選擇Policies頁籤。
- 4. 選擇Autoconfig Policies。
- 5. 按一下+。系統將彈出建立自動配置策略視窗。

| Fault Summary                      | i 🎯 🌒 😐          | New 👻 🎴 🕑 Options                        | 0 0 Ex                                | it                             | ahaha<br>cisco |
|------------------------------------|------------------|------------------------------------------|---------------------------------------|--------------------------------|----------------|
|                                    | >> 👸 Equipr      | nent                                     |                                       | É                              | Equipment      |
| Equipment Servers LAN SAN VM Admin | Main Top         | ology View 🛛 📟 Fab<br>issioned 🛛 📥 Firmu | oric Interconnects<br>ware Management | Servers<br>Policies            | V Thermal      |
| Filter: A                          | Server In<br>Glo | heritance Policies<br>bal Policies       | Server Discover                       | ry Policies<br>config Policies | SEL Policy     |
|                                    | 🕰 Filter 🛋       | Export 😹 Print                           |                                       |                                |                |
| The second connects                | Name             | Org                                      | Template                              | Qualification                  |                |
|                                    | ) Autoconfi      | g org-root                               |                                       |                                | _^             |
|                                    |                  |                                          |                                       | ~                              |                |
|                                    |                  |                                          |                                       |                                |                |
|                                    |                  |                                          |                                       |                                |                |
|                                    |                  |                                          |                                       |                                |                |
|                                    |                  |                                          |                                       |                                |                |
|                                    |                  |                                          |                                       |                                |                |
|                                    |                  |                                          |                                       |                                |                |
|                                    |                  |                                          |                                       |                                | ~              |
| 8                                  |                  |                                          | Save Cha                              | nges Res                       | et Values      |
| 1 Logged in as admin@10.193.66.93  |                  |                                          | System Ti                             | me: 2010-04-051                | 00:18          |

6. 填寫「建立自動配置策略」彈出視窗中的必填欄位。

7. 請確保將此自動配置策略繫結到已建立的服務配置檔案。

8. 按一下「**OK**」(確定)。

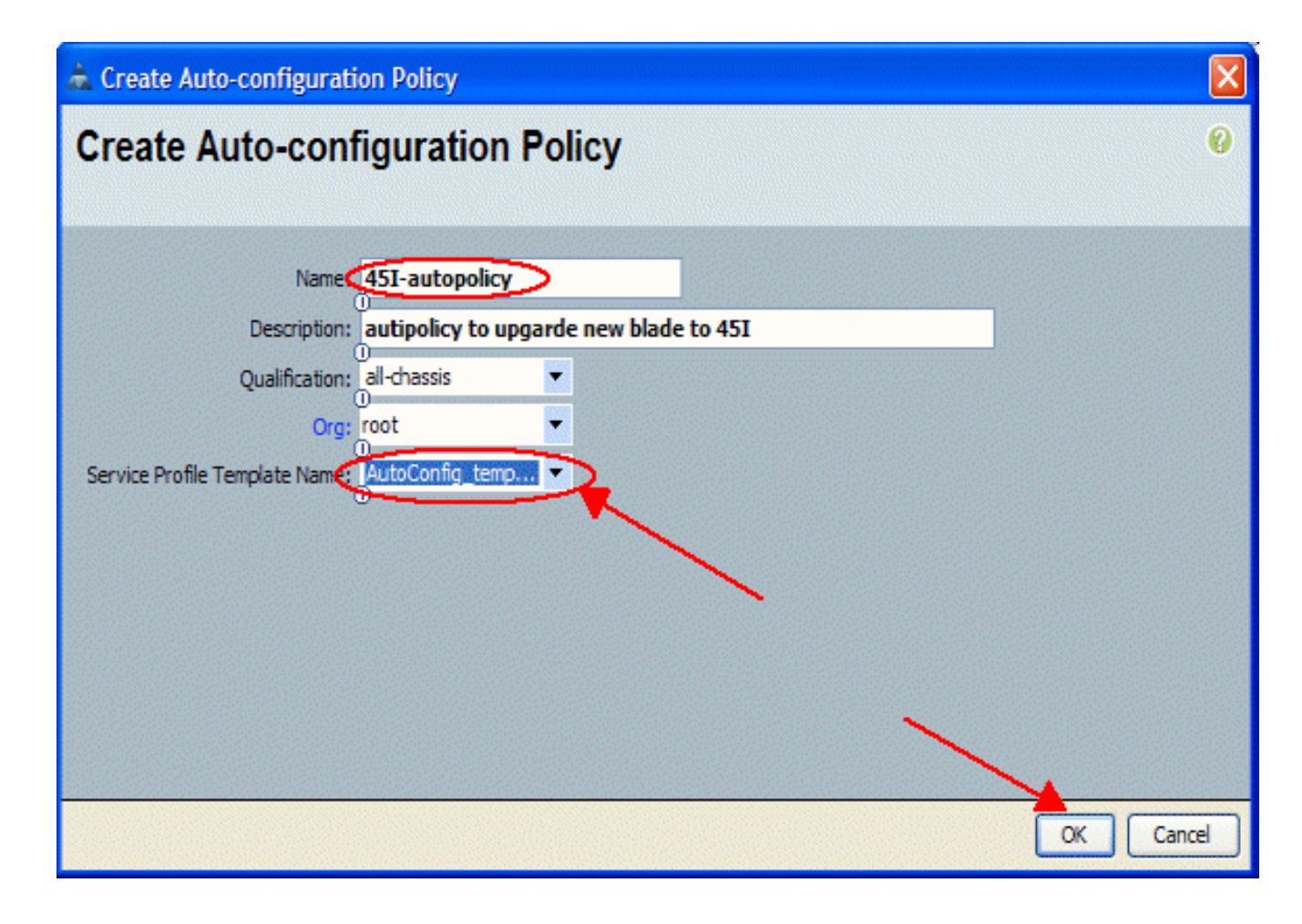

### <u>驗證</u>

插入到UCS中的所有新UCS刀片將自動與自動配置策略相關聯。UCS會將新插入刀片上的所有韌體 升級為韌體策略中定義的韌體。

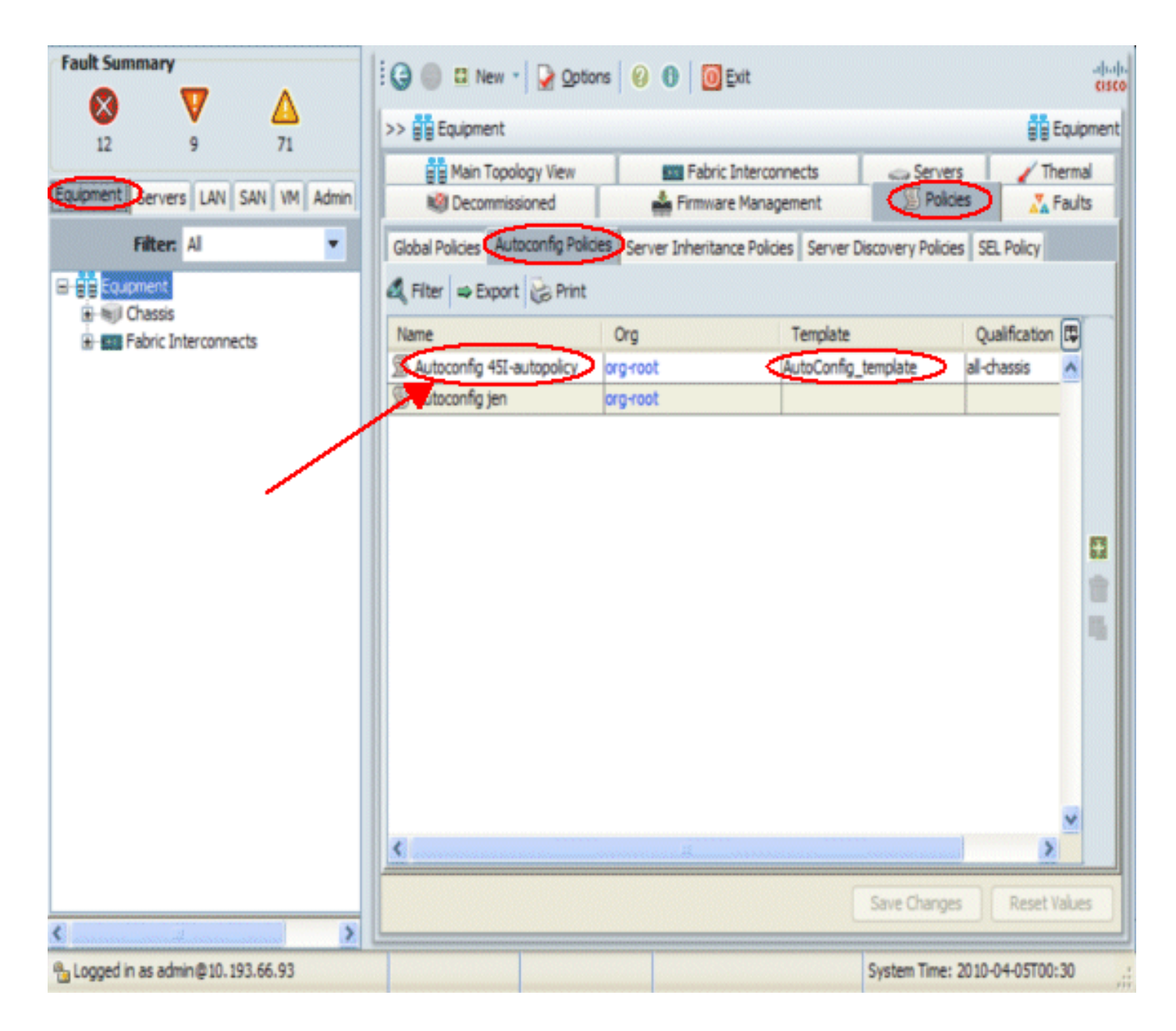

## <u>疑難排解</u>

目前尚無適用於此組態的具體疑難排解資訊。

## 相關資訊

• 技術支援與文件 - Cisco Systems